## **RISCO**

## Wie füge ich eine Risco Kamera zu einer Anlage hinzu ?

Loggen Sie sich in die Risco Installer Cloud <u>https://www.riscocloud.com/ic/login</u> ein.

Wählen Sie in der Liste das Objekt welchem die Kamera zugewiesen werden soll.

## Klicken Sie auf "IP-Kameras" und wählen Sie "+ Neue Kamera"

Geben Sie den gewünschten Namen der IP Kamera ein. Im Feld "**Kamera ID**" geben Sie die Mac Adresse der Kamera ein. Klicken Sie auf "**nächste**" um die Einrichtung abzuschließen. Anschließend haben Sie die Möglichkeit die Kamera mit einem WLAN Netzwerk zu verbinden.

Eindeutige ID: #1092 Verfasser: n/a Letzte Änderung: 2019-09-05 15:26